# **Active Directory**

# 1) Prérequis

Pour pouvoir installer l'Active Directory il faudra une machine virtuelle qui se nommera WindowsServer2.

Identifiants : Administrateur / @@Btssio87!@@

# 2) Installation du service Active Directory (AD)

En premier lieu, il faudra suivre les consignes dans le gestionnaire de serveur :

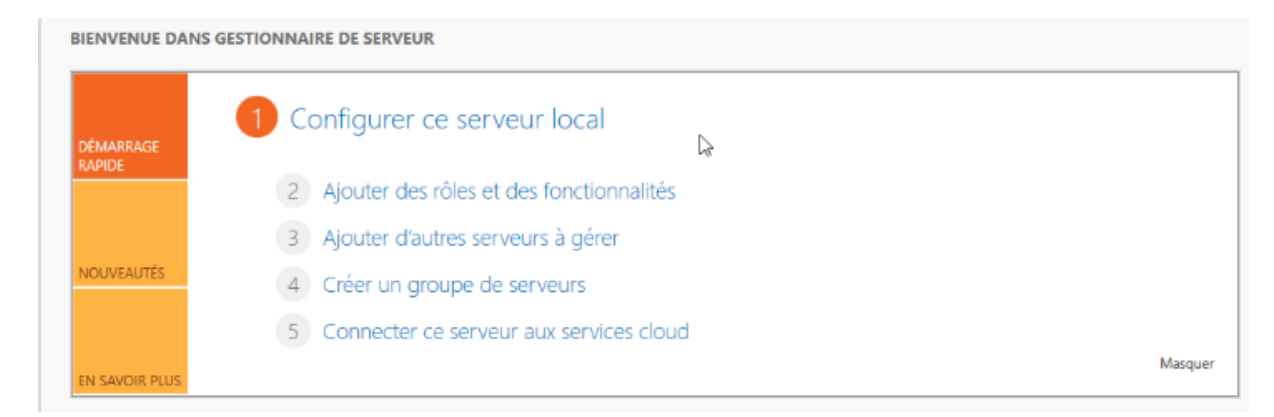

#### On devra ajouter des rôles et des fonctionnalités :

| électionner des      | rôl <mark>es de serveurs</mark>                                                                      | SERVEUR DE DESTINATIO<br>WIN-NPP5C86OMA2.ingolatedt.cub                 |
|----------------------|----------------------------------------------------------------------------------------------------|-------------------------------------------------------------------------|
| Avant de commencer   | Sélectionnez un ou plusieurs rôles à installer sur le serveur sélec                                  | tionné.                                                                 |
| Type d'installation  | Rôles                                                                                                | Description                                                             |
| Sélection du serveur | Accès à distance                                                                                     | L'accès à distance fournit une                                          |
| Rôles de serveurs    | Attestation d'intégrité de l'appareil                                                                | connectivité transparente via                                           |
| Fonctionnalités      | Hyper-V                                                                                              | le proxy d'application Web.                                             |
| Confirmation         | Serveur DHCP                                                                                         | DirectAccess fournit une                                                |
| Résultats            | Serveur DNS (Installé)                                                                               | expérience de connectivité<br>permanente et gérée en continu            |
|                      | Service Guardian hôte                                                                                | Le service d'accès à distance                                           |
|                      | Services AD DS (Installé)                                                                            | (RAS) fournit des services VPN                                          |
|                      | Services AD LDS (Active Directory Lightweight Dire                                                   | connectivité de site à site (filiale                                    |
|                      | Services Bureau à distance                                                                           | ou nuage). Le proxy d'application                                       |
|                      | Services d'activation en volume                                                                      | certaines applications HTTP et                                          |
|                      | Services d impression et de numerisation de docur                                                    | HTTPS spécifiques de votre                                              |
|                      | Services de fédération Active Directory (AD FS)                                                      | réseau d'entreprise à destination<br>d'appareils clients situés hors du |
|                      | El Services de fichiers et de stockage (2 sur 12 installe<br>Services de stratégie et d'accès réseau | réseau d'entreprise. Le routage                                         |
|                      | Services WSUS (Windows Server Update Services)                                                       | fournit des fonctionnalités de                                          |
|                      | C >                                                                                                  | traduction d'adresses réseau                                            |

On sélectionne ici le service AD (Active Directory) qui permettra de recenser tous les utilisateurs du domaine.

Après avoir sélectionné le service, une installation du logiciel va se lancer.

### 3) Installation du contrôleur de domaine

Le contrôleur de domaine permet de de répondre aux attentes d'authentification et permet de contrôler les utilisateurs du domaine.

### Dans un premier temps, il faudra créer une forêt.

## Pour se faire, il faudra d'abord ajouter un mot de passe pour la restauration :

|                                        |                                         | la nouvelle forêt et du domaine               | racine  |  |
|----------------------------------------|-----------------------------------------|-----------------------------------------------|---------|--|
| Options du contrôleur de.              | Niveau fonctionnel de la forêt :        | Windows Server 2016                           | v       |  |
| Options DNS<br>Options supplémentaires | Niveau fonctionnel du domaine :         | Windows Server 2016                           | v       |  |
| Chemins d'accès                        | Spécifier les fonctionnalités de contré | ôleur de domaine                              |         |  |
| Examiner les options                   | Serveur DNS (Domain Name Syst           | em)                                           |         |  |
| Vérification de la configur.           | Catalogue global (GC)                   |                                               |         |  |
|                                        | Contrôleur de domaine en lecture        | Contrôleur de domaine en lecture seule (RODC) |         |  |
|                                        | Taper le mot de passe du mode de re     | estauration des services d'annuair            | e (DSRN |  |
|                                        |                                         |                                               |         |  |
|                                        | Mot de passe :                          |                                               |         |  |

#### Puis, on configure le déploiement de notre forêt :

| onfiguration de                                                     | déploiement                                                  |                            | SE<br>WIN-NP |
|---------------------------------------------------------------------|--------------------------------------------------------------|----------------------------|--------------|
| Configuration de déploie                                            | Sélectionner l'onération de déplo                            | iement                     |              |
| Options du contrôleur de                                            | Aiguter un contrôleur de dom                                 | aine à un domaine evictant |              |
| Options DNS                                                         | Ajouter un controleul de donn     Ajouter un nouveau domaine | à une forêt existante      |              |
| Options supplémentaires                                             | <ul> <li>Ajouter une nouvelle forêt</li> </ul>               |                            |              |
| Chemins d'accès                                                     |                                                              |                            |              |
| Formation and the second second                                     | Specifiez les informations de dom                            | haine pour cette operation |              |
| Examiner les options                                                |                                                              |                            |              |
| Examiner les options<br>Vérification de la configur                 | Nom de domaine racine :                                      | ingolstadt.cub.fr          |              |
| Examiner les options<br>Vérification de la configur<br>Installation | Nom de domaine racine :                                      | ingolstadt.cub.fr          |              |

# 4) Création et ajout d'utilisateur au domaine

Pour pouvoir créer un utilisateur et le rajouter au domaine il faut suivre un chemin spécifique.

Dans l'ordre, ça ferait Outils> Utilisateurs et ordinateurs Active Directory> Ingolstadt.cub.fr> Users> Nouveau> Utilisateur.

Voici les images qui mettent en œuvre le chemin précédent :

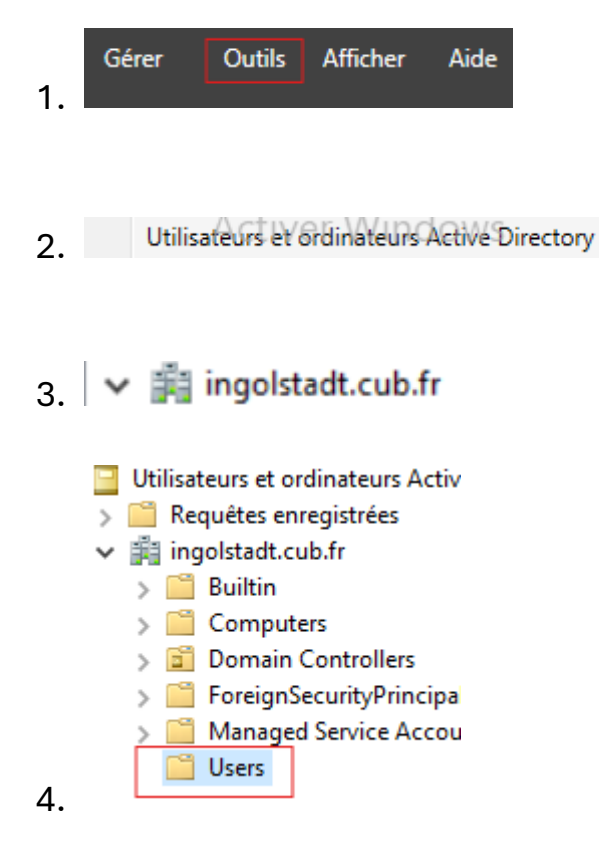

| Délégation de contrôle<br>Rechercher |   |
|--------------------------------------|---|
| Nouveau                              | > |
| Toutes les tâches                    | > |
| Actualiser                           |   |
| Exporter la liste                    |   |
| Affichage                            | > |
| Réorganiser les icônes               | > |
| Aligner les icônes                   |   |
| Propriétés                           |   |
| Aide                                 |   |

5.

| Ordinateur                    |
|-------------------------------|
| Contact                       |
| Groupe                        |
| InetOrgPerson                 |
| msDS-KeyCredential            |
| msDS-ResourcePropertyList     |
| msDS-ShadowPrincipalContainer |
| msImaging-PSPs                |
| Alias de file d'attente MSMQ  |
| Imprimante                    |
| Utilisateur                   |
| Dossier partagé               |

6.

Nouvel objet - Utilisateur

| P <u>r</u> énom :               | Elève1       |                      | Initiales : E1          |         |
|---------------------------------|--------------|----------------------|-------------------------|---------|
| <u>N</u> om :                   |              |                      |                         |         |
| Nom <u>c</u> omplet :           | Elève1 E1.   |                      |                         |         |
| Nom d'o <u>u</u> verture de se: | ssion de l'u | tilisateur :         |                         |         |
| Elève1                          |              | @ingolstadt          | cub.fr                  | $\sim$  |
| Nom d'ouverture de se           | ssion de l'u | tilisateur (antérieu | urà <u>W</u> indows 200 | 0):     |
| INGOLSTADT                      |              | Elève1               |                         |         |
|                                 |              | < <u>P</u> récédent  | <u>S</u> uivant >       | Annuler |
| uvel objet - Utilisateu         | ır           |                      |                         |         |
| Créer dans :                    | ingolstad    | t.cub.fr/Users       |                         |         |
| Mot de passe :                  |              | •••••                | •                       |         |
|                                 |              |                      |                         |         |

Le compte est désactivé 6 < Précédent <u>S</u>uivant > Annuler

8.

7.

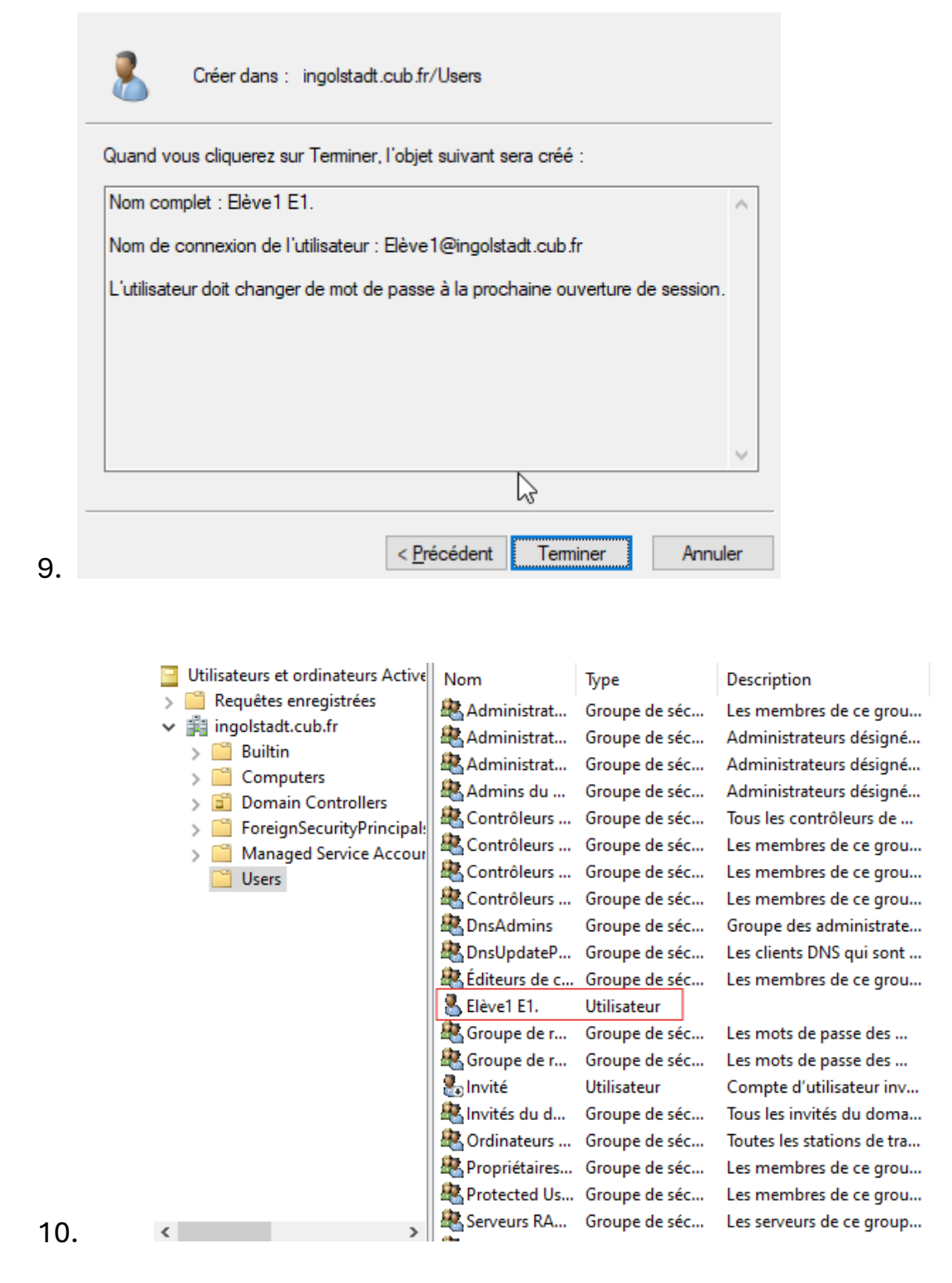

L'utilisateur a été ajouté dans le domaine ingolstadt.cub.fr

 $\square$ 

#### Enfin, on va venir ajouter le domaine sur la machine virtuelle de l'utilisateur.

#### Dans les paramètres :

| ← Paramètres                                       |                                  |                                                      | - o ×                                        |
|----------------------------------------------------|----------------------------------|------------------------------------------------------|----------------------------------------------|
| က် Accueil                                         | À propos de                      |                                                      |                                              |
| Rechercher un paramètre                            | Votre ordinateur est             | surveillé et                                         | Paramètres associés                          |
|                                                    | protégé.                         |                                                      | Gestionnaire de périphériques                |
| Système                                            | 1 5                              |                                                      | Bureau à distance                            |
|                                                    | Voir les détails dans la sécurit | é Windows                                            |                                              |
| 🖵 Affichage                                        |                                  | L3                                                   | Protection du système                        |
|                                                    | Spécifications de l'ap           | opareil                                              | Paramètres avancés du système                |
| 이 Son                                              | Nom de l'appareil                |                                                      |                                              |
|                                                    | Processeur                       | Common KVM processor 170 GHz                         | Renommer ce PC (avancé)                      |
| Notifications et actions                           | Mémoire RAM installée            | 4.00 Go                                              | Paramètres graphiques                        |
| Assistant de concentration                         | ID de périphérique               | 07826F72-75FD-4A51-A354-<br>ABE2BCAEBA6D             |                                              |
| ab the second second                               | ID de produit                    | 00453-60000-00000-AA136                              |                                              |
| <ul> <li>Alimentation et mise en veille</li> </ul> | Type du système                  | Système d'exploitation 64 bits,<br>processeur x64    |                                              |
| 📼 Stockage                                         | Stylet et fonction tactile       | La fonctionnalité d'entrée tactile ou                |                                              |
| Tablette                                           |                                  | avec un stylet n'est pas disponible<br>sur cet écran |                                              |
| 曰: Multitâche                                      | Copier                           |                                                      |                                              |
| 요 Projection sur ce PC                             | Renommer ce PC                   |                                                      |                                              |
| >⊂ Bureau à distance                               | Spécifications de Wi             | ndows                                                |                                              |
| ① À propos de                                      | Édition                          | Windows Server 2022 Standard                         | Activer Windows                              |
|                                                    | Version                          | 21H2                                                 | Accedez aux paramètres pour activer Windows. |
|                                                    |                                  |                                                      |                                              |

#### Paramètres avancés du système

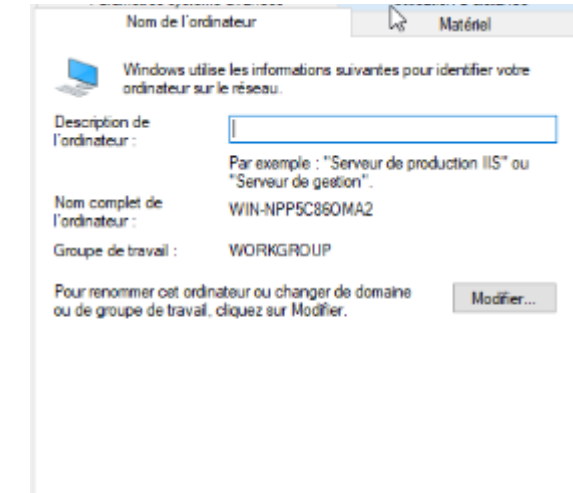

2.

|    | Modification du nom ou du domaine de l'ordinateur<br>Vous pouvez modifier le nom et l'appartenance de cet<br>ordinateur. Ces modifications peuvent influer sur l'accès aux<br>ressources réseau. | × |
|----|----------------------------------------------------------------------------------------------------|---|
|    | Nom de l'ordinateur :<br>WIN-NPP5C860MA2                                                                                                    |   |
|    | Nom complet de l'ordinateur :<br>WIN-NPP5C860MA2                                                                                                    |   |
|    | Membre d'un v                                                                                                    |   |
|    | Groupe de travall :<br>WORKGROUP                                                                                                    |   |
| 3. | OK Annuler                                                                                                    |   |